#### HOW TO DISPLAY AN SAP REQUISITION:

### NOTE: The requisitions displayed in these instructions will not match the video.

Log Into SAP and Marketplace through the TXST Portal:

## a. Go to the TXST Website and **<u>select Menu</u>**.

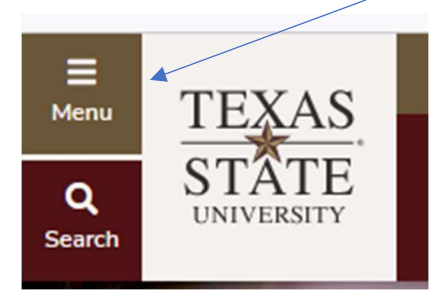

## The Menu will expand and select Faculty and Staff

| Texas State U                                                                 | niversity                                                 |  |
|-------------------------------------------------------------------------------|-----------------------------------------------------------|--|
| About                                                                         |                                                           |  |
| Academics                                                                     |                                                           |  |
| Admissions                                                                    |                                                           |  |
| Student Life                                                                  |                                                           |  |
| Research                                                                      |                                                           |  |
| PROGRAMS                                                                      | VISIT                                                     |  |
|                                                                               |                                                           |  |
| NEWS                                                                          | EVENTS                                                    |  |
| NEWS<br>Current Students                                                      | EVENTS<br>Faculty & Staff                                 |  |
| NEWS<br>Current Students<br>Family & Visitors                                 | EVENTS<br>Faculty & Staff<br>Alumni                       |  |
| NEWS<br>Current Students<br>Family & Visitors<br>Athletics                    | EVENTS<br>Faculty & Staff<br>Alumni<br>Give               |  |
| NEWS<br>Current Students<br>Family & Visitors<br>Athletics<br>Library         | EVENTS<br>Faculty & Staff<br>Alumni<br>Give<br>Round Rock |  |
| NEWS<br>Current Students<br>Family & Visitors<br>Athletics<br>Library<br>News | EVENTS<br>Faculty & Staff<br>Alumni<br>Give<br>Round Rock |  |

#### Info For 💌 Athletics Give Library Round Rock News TEXAS STÂTE Q Admissions Student Life About Academics Research Texas State University / Faculty & Staff **FACULTY & STAFF** BOBCATMAIL SAP PORTAL CATSWEB CANVAS PAYROLL ACADEMIC HUMAN NEWSROOM CALENDAR RESOURCES

# The Faculty and Staff Screen will expand and select SAP PORTAL

SAP Portal Access will provide access associated with your job role.

In the **<u>General Business APPS</u>**, you will see these tiles.

## SAP Easy Access = SAP Requisition

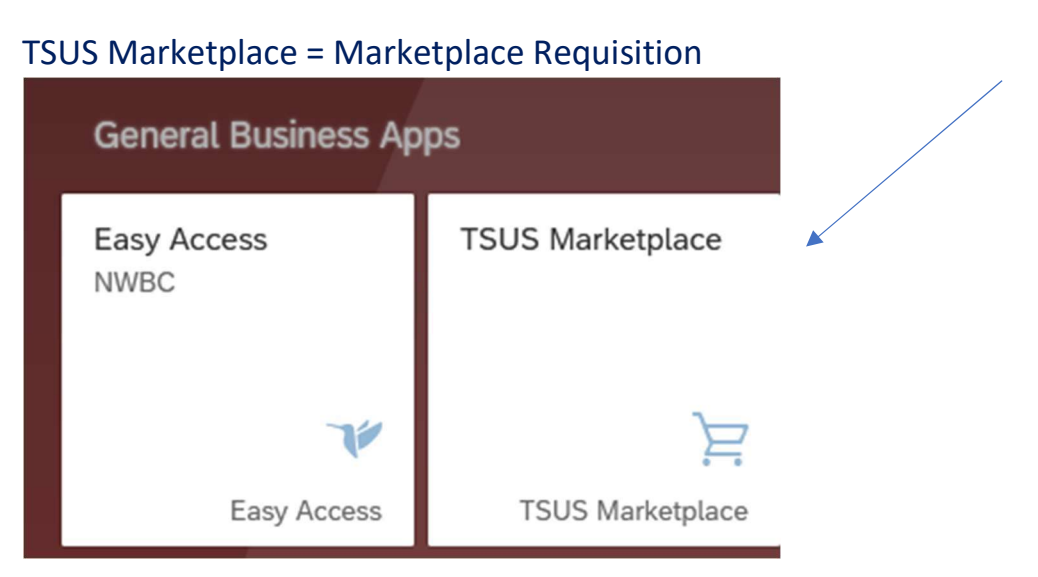

To Select an SAP REQUISTION; Choose the EASY Access Tile (with blue bird on it)

#### To **<u>DISPLAY</u>** a requisition:

#### **Issue SAP TCODE** ME53N: Enter in box below.

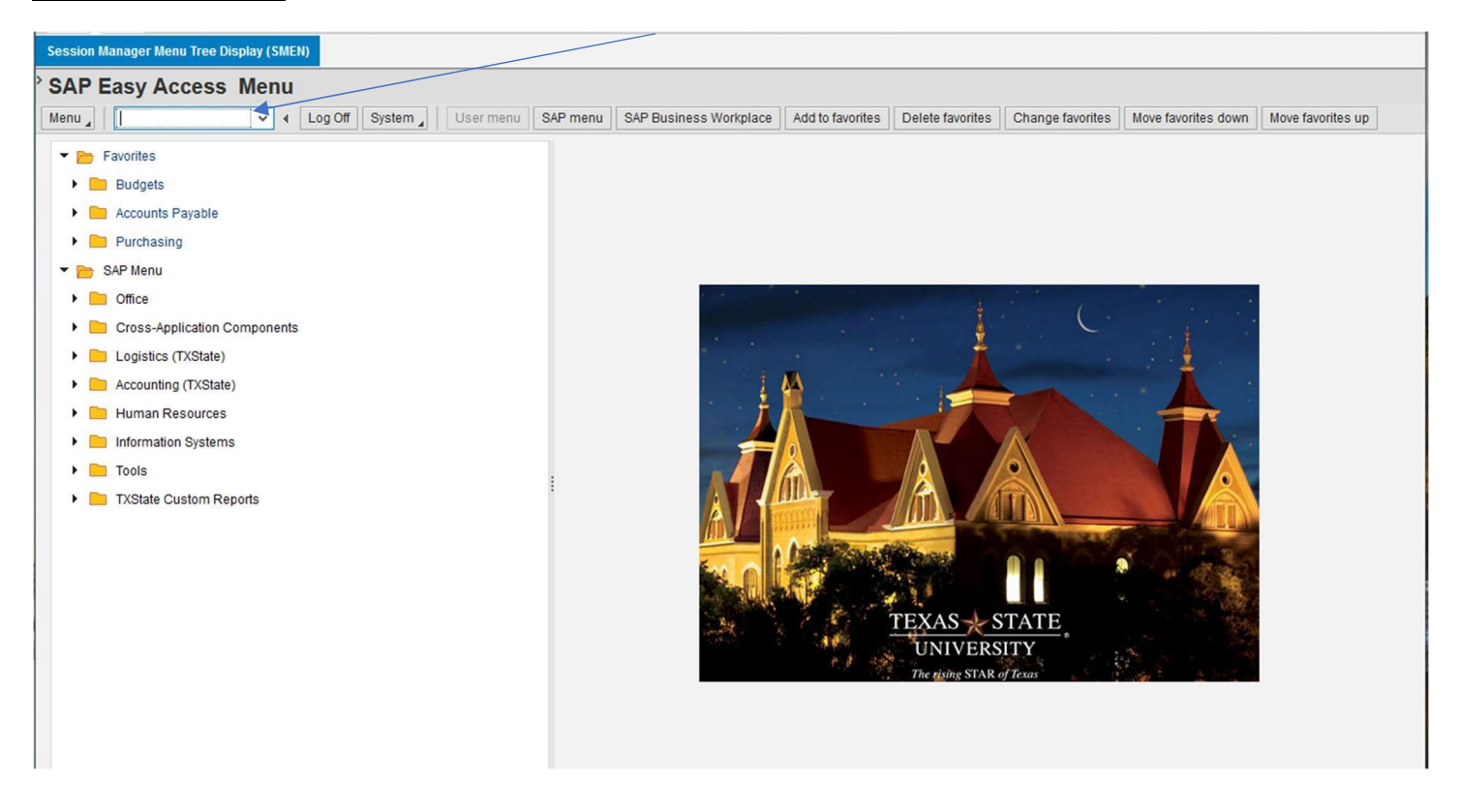

The system will <u>auto populate your last requisition</u> and *may not be* the REQ you want to look up: Example (This was my last requisition reviewed)

| Op<br>SA            | en<br>PGL                                                                                                    | Л      |          |     |          |    |      |          |      |            |            |        |       |             |     |           |         |          |         |                 |      |      |               |          |
|---------------------|----------------------------------------------------------------------------------------------------|--------|----------|-----|----------|----|------|----------|------|------------|------------|--------|-------|-------------|-----|-----------|---------|----------|---------|-----------------|------|------|---------------|----------|
| Sess                | Session Manager Menu Tree Display (SMEN)                                                                                                    |        |          |     |          |    |      |          |      |            |            |        |       |             |     |           |         |          |         |                 |      |      |               |          |
| <sup>&gt;</sup> Dis | spl                                                                                                    | ay P   | urc      | ha  | se R     | eq | . 14 | 067      | 271  |            |            |        |       |             |     |           |         |          |         |                 |      |      |               | <b>1</b> |
| Men                 | u "                                                                                                    |        |          |     |          | ~  | •    | Back     | Exit | Cancel     | System     | Doc    | ument | Overview    | On  | Create    | Display | /Change  | Other P | urchase Requisi | tion | Help | Personal Sett | ing      |
| Ĩ                   | Framework requise. V 14067271                                                                                                    |        |          |     |          |    |      |          |      |            | •          |        |       |             |     |           |         |          |         |                 |      |      |               |          |
|                     | A       6/12/23 Added BuyBoard Contract - LL         BUYBOARD Contract No:642-21         Estimate 2633         Requested by Charlie Salas/LBJSC         Wall Base for Directors Admin Area & One Extra Office LBJSC 4th Floor<br>(REVISED MAY 12, 2023 - ADD<br>EXTRA OFFICE)         Continuous-tex       Text adopted from Purch. Requisition (Header note ) |        |          |     |          |    |      |          |      |            |            |        |       |             |     |           |         |          |         |                 |      |      |               |          |
|                     | 9                                                                                                    |        | <u>.</u> | 10. | ß        |    | •    | <b>7</b> | 2    |            | 4          |        |       |             | I   |           |         | Ð        | Defa    | ult Values 🛛 🕅  |      |      |               |          |
|                     | ē                                                                                                    | Status | s        | Rel | Proc. St | t. | Item | i L      | A    | Short Text |            |        | Qua   | antity Unit | t V | al. Price | E       | Total Va | ue GR   | Matl Group      | PC   | PGr  | Vendor        | Min D    |
|                     |                                                                                                    |        | в        | 2   |          |    | 10   | в        | К    | DEMO/IN    | ISTALL WAL | LL BAS |       | 1 AU        |     | 996.60    |         | 996.     | 50 🗌    | Services,       | 99   | CPO  | 4091          |          |
|                     |                                                                                                    |        |          |     |          |    |      |          |      |            |            |        |       |             |     |           |         | 996.     | 60      |                 |      |      |               |          |
|                     |                                                                                                    |        |          |     |          |    |      |          |      |            |            |        |       |             |     |           |         |          |         |                 |      |      |               |          |

#### This BOX will come up:

#### **ENTER YOUR REQUISITION NUMBER TO DISPLAY / PRESS ENTER**

| Select Document                        | ×                |
|----------------------------------------|------------------|
| Purchase Requisition                   | 14067271         |
| O Pur. Order                           |                  |
| <ul> <li>Purch. Requisition</li> </ul> |                  |
| SRM Contract                           |                  |
|                                        |                  |
|                                        |                  |
|                                        | Other Document 🔀 |

#### Type In NEW REQUSITION 14067272 to review

To check if the REQ is approved in workflow, look at the RELEASE STRATEGY TAB

It shows you that the Account Manager and Purchasing has approved.

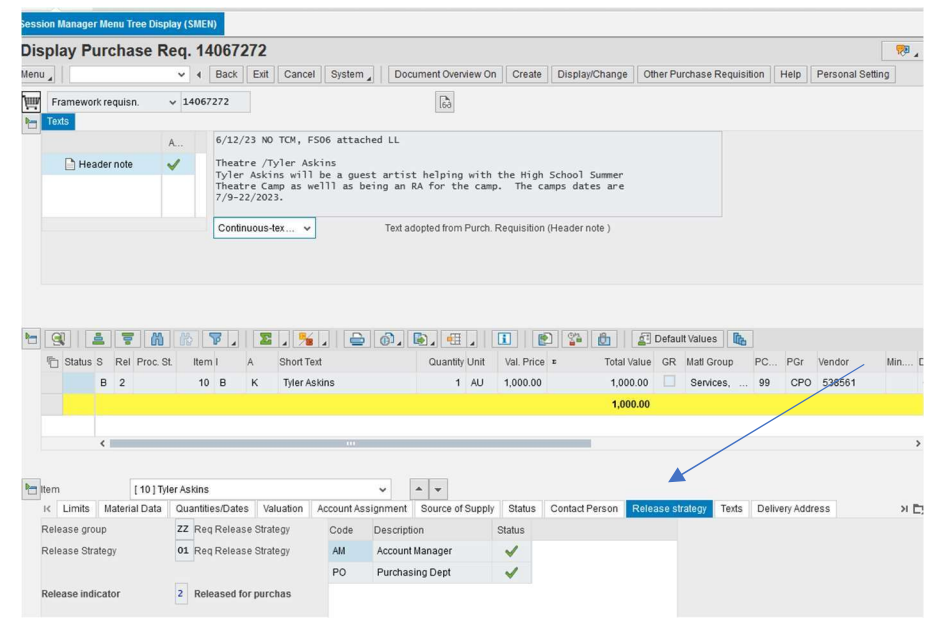

To check if the REQ has turned into a Purchase Order, Select the STATUS TAB

The Purchase Order Number is listed below under <u>Purchasing Doc</u>.

You can <u>double click</u> on the Purchase Order number, and it will pull up the PO.

# A copy of the PO should be in your worklist for your review and PO Printing if required.

| dession manager menu nee Display (smen) |                                                                      |           |          |                                                                                      |            |             |               |                  |        |         |                  |         |             |             |            |               |     |
|-----------------------------------------|----------------------------------------------------------------------|-----------|----------|--------------------------------------------------------------------------------------|------------|-------------|---------------|------------------|--------|---------|------------------|---------|-------------|-------------|------------|---------------|-----|
| Display Purchase Req. 14067272          |                                                                      |           |          |                                                                                      |            |             |               |                  |        |         |                  |         |             | <b>7</b>    |            |               |     |
| Menu                                    | ±                                                                    | •         | Back     | Exit                                                                                 | Cancel     | System _    | Do            | ocument Overview | On C   | reate   | Display/Change   | Other F | Purchase I  | Requisition | Help       | Personal Sett | ng  |
|                                         |                                                                      |           | 7/9-2    | neatre camp as weill as being an ка тог tne camp. Ine camps dates are<br>/9-22/2023. |            |             |               |                  |        |         |                  |         |             |             |            |               |     |
|                                         | Continuous-tex   Text adopted from Purch. Requisition (Header note ) |           |          |                                                                                      |            |             |               |                  |        |         |                  |         |             |             |            |               |     |
|                                         | 7 M                                                                  |           | <b>7</b> | 2                                                                                    |            |             | (j) ^         |                  | i      |         |                  | Defa    | ault Values |             |            |               |     |
| " Status S                              | 6 Rel Proc. St                                                       | t. Iter   | ml       | A                                                                                    | Short Text |             |               | Quantity Unit    | Val.   | . Price | r Iotal Va       | alue GF | R Mati Gr   | oup PC      | PGr        | Vendor        | Min |
|                                         | B 2                                                                  | 10        | ) В      | к                                                                                    | Tyler Ask  | ins         |               | 1 AU             | 1,00   | 00.00   | 1,000            | .00     | Servic      | es, 99      | CPC        | 538561        |     |
|                                         |                                                                      |           |          |                                                                                      |            |             |               |                  |        |         | 1,000            | .00     |             |             |            |               |     |
|                                         |                                                                      |           |          |                                                                                      |            |             |               |                  |        |         |                  |         |             |             |            |               |     |
|                                         | <                                                                    |           |          |                                                                                      |            |             |               |                  |        |         |                  |         |             |             |            |               |     |
|                                         |                                                                      |           | 2        |                                                                                      |            |             |               |                  |        |         |                  |         |             |             |            |               |     |
| Item                                    | [ 10 ] Tyl                                                           | er Askins | iaa/Data | 1/0                                                                                  | uotion A   | coount Acci | ~             | A V              | du Ote | atua 🗌  | Contact Baraan   | Delegen | otrotogy    | Tauta       | divers Adv | trace         |     |
| Broc Status                             |                                                                      | reated    | ies/Date |                                                                                      |            | rd Otv      | giinteni<br>1 | source or sup    |        |         |                  | telease | Suategy     | Texts       | nvery Aut  | Jiess         | 21  |
| Plock ID                                | PO C                                                                 | Realed    |          | *****                                                                                |            | ru.caty     | 1             |                  | -7     | R       | elease Completed |         | ×           |             |            |               |     |
|                                         |                                                                      |           | Σ        | 1 1%                                                                                 |            | 61          |               |                  | ь /    |         |                  |         |             |             |            |               |     |
| Doc.cat.LT                              | Pur. Doc.                                                            | • Ite     | m Short  | Descrip                                                                              | ot.        | Quantity    | OUn           |                  | 1      |         |                  |         |             |             |            |               |     |
| Purchase                                | 4500160536                                                           | 1         | 0 Sch.   | Line                                                                                 |            | 1           | AU            |                  | /      |         |                  |         |             |             |            |               |     |
|                                         | 4                                                                    |           |          |                                                                                      |            |             |               |                  | /      |         |                  |         |             |             |            |               |     |
| /                                       |                                                                      |           |          |                                                                                      |            |             |               | /                |        |         |                  |         |             |             |            |               |     |

Congratulations! You know how to look up an SAP REQUISITION and find your Purchase Oder.